# Association Connect Users: Risk Management Application (RMA) Process

Customer Support: 888.213.3999 or 800.808.7195 Monday-Friday: 8:30AM - 5:00PM PST Saturday: 7:00AM – 3:00PM PST Sunday: Closed \*Hours subject to change

### **IMPORTANT INFORMATION:**

- All **required** trainings *that are <u>eligible</u> to be completed* MUST be completed BEFORE submitting your background check.
  - You will be required to complete the following two online training courses:
    - Introduction to Safe and Healthy Environments (20-25 minutes)
    - **SafeSport** (60-90 minutes): expires 1 year from the time you last take it, but can take it 60 days prior to expiration. Consequently, this may not show as eligible for you to take.
- All training certifications are completed in the US Soccer Learning Center (LC).
- All SSN background checks will be completed through US Soccer Connect (aka: Affinity).
- Integration between US Soccer Connect and the US Soccer LC requires an exact match for the two systems to sync and the verifications of the training courses to upload to your US Soccer Connect profile. The following must be an exact match in both systems:
  - $\circ$   $\$  legal first and last name,
  - o date of birth, and
  - $\circ$  email address.
- It can take up to 24 hours for the training courses and verification to sync to your US Soccer Connect Profile.
- The US Soccer LC does NOT produce downloadable certificates of completion.

### Returning coach/manager/treasurer/volunteer

- Once you create a US Soccer LC profile with a matching first/last name, birthdate, and email address the LC will search for previously completed SafeSport trainings.
- If you took SafeSport training for another sport or governing body, please contact Washington Premier FC Club Registrar Kelley Jean (keg108@msn.com)

### **BEFORE YOU BEGIN...**

- If you are unsure of your US Soccer Connect profile (legal first and last name, date of birth, and email address) OR if you need to make a change to your US Sports Connect profile, contact your club registrar, Kelley Jean (keg108@msn.com), before proceeding
- If you already have a Learning Center profile and your name, DOB or email address do not match, please email <u>learningcentersupport@ussoccer.org</u> to request changes.
  - If the LC support has not responded with-in 48 hours, *please contact WYS* 
    - WYS Contacts:Dan Rubin <u>DanR@WashingtonYouthSoccer.Org</u>

## **US Soccer Learning Center Instructions**

US Soccer Learning Center Link: https://learning.ussoccer.com/coach

- LOG IN or SIGN UP for a coach's profile regardless of your role.
- If you are SIGNed UP for the first time, you will be required to verify your email address

|                                                                                                    |                | COACHING   | LICENSE PA | THWAY       |     |
|----------------------------------------------------------------------------------------------------|----------------|------------|------------|-------------|-----|
| Coaching license pathway<br>U.S. Soccer is committed to providing all coaches, from beginner to advanced, with education tailored to their experience<br>and the needs of their players. The Coaching License Pathway consists of a series of courses designed to meet the specif<br>needs of a coach at every step of the way. U.S. Soccer believes education is a journey, and our goal is to provide the |                | IS PATHWAY | Pf         | A<br>SENIOR |     |
| necessary tools, guidance, and mentorship a coach requires along their way.           FREE INTRO COURSE         REGISTER FOR A COURSE                                                                                                    | 9 v 9<br>un-12 | DC         | <b>₿</b>   | A<br>YOUTH  | PRO |

#### If you have an existing profile...

Go to your "Profile" found on the top, right corner and pull down and click "Profile."

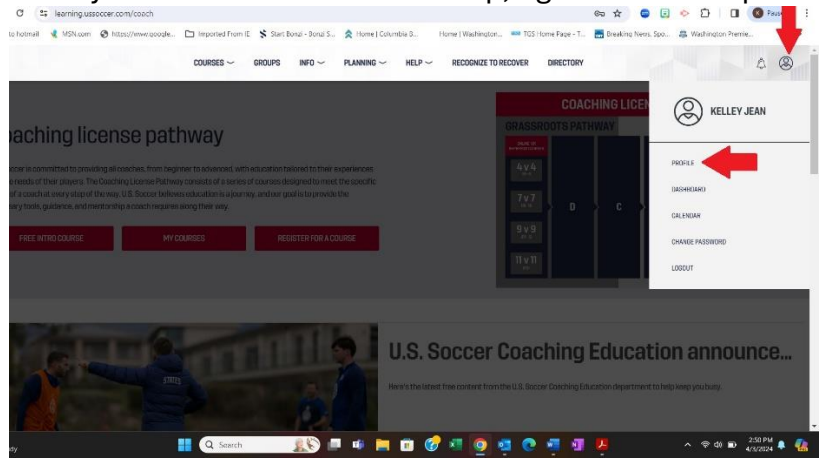

• You can view your certificate status and/or expiration status, resume trainings and update profile information. Once finished with your courses you should be good to go.

| COURSES ~ GROL                                                                                                    | JPS INFO $\sim$ planning $\sim$ | HELP                                                         | 4 🙆                        |
|----------------------------------------------------------------------------------------------------|---------------------------------|--------------------------------------------------------------|----------------------------|
| Puyallup, WA 98374                                                                                                    |                                 | (Q) You don't have any background screenings yet.            |                            |
|                                                                                                    | UPDATE CONTACT DETAILS >        | SAFESPORT CERTIFICATIONS                                     | Tve already done SafeSport |
|                                                                                                    |                                 | SafeSport Trained                                            |                            |
| RELATIONSHIPS                                                                                                    |                                 | Granted to Kelley Jean                                       |                            |
|                                                                                                    |                                 | Issue date: 06/29/2023<br>Expiration date: 06/29/2024        |                            |
| Washington Youth Soccer 🟠                                                                                                    |                                 | U.S. Center for SafeSport                                    |                            |
| Washington State Referee Committee   🏠                                                                                                    |                                 |                                                              | •                          |
|                                                                                                    |                                 |                                                              |                            |
| P. C. P. C. | MANAGE MY RELATIONSHIPS >       |                                                              | SAFESPORT HISTORY ~        |
|                                                                                                    |                                 | INTRO TO SAFE AND HEALTHY PLAYING ENVIRONMENT CERTIFICATIONS | Where is my certificate?   |
| COACHING EXPERIENCE                                                                                                    |                                 |                                                              |                            |
| Oc. Tell us about your coaching experience                                                                                                    |                                 | Introduction to Safe and Healthy Playing Environments        |                            |
|                                                                                                    |                                 | Issue date: 04/02/2024                                       |                            |
|                                                                                                    | ADD COACHING EXPERIENCE >       | Expiration date: U4/U2/2U25<br>U.S. Soccer                   |                            |
|                                                                                                    |                                 |                                                              |                            |
|                                                                                                    |                                 |                                                              | CERTIFICATION HISTORY >>   |

If you created a new profile...

From the top menu bar, click "Courses" and pull down to "Available Courses."

| U.S. Soccer Learning Center × +                                                                                                    |                                                                                                    |                                |                                                                                                    |                             | - 0 ×      |
|----------------------------------------------------------------------------------------------------|----------------------------------------------------------------------------------------------------|--------------------------------|----------------------------------------------------------------------------------------------------|-----------------------------|------------|
| ← → C 😂 learning.ussoccer.com/coach                                                                                                    |                                                                                                    |                                | © ☆ (                                                                                                    | ) 🗉 🔶 🖸 🛛 🗍                 | Paused     |
| 👫 Sign In to hotmail 🔌 MSN.com 😵 https://www.google 🗅                                                                                                    | ) Imported From IE 💲 Start Bonzi - Bonzi S 🛕 Home (                                                                                                    | Columbia B Home   Washington 🖷 | 🚥 TGS Home Page - T 📻 Breaking Nev                                                                       | vs, Spo 🚑 Washington Premie | . »        |
|                                                                                                    | COURSES ~ GROUPS INFO ~ PLANNING ~                                                                                                    | ✓ HELP ✓ RECOGNIZE TO RECO     | DVER DIRECTORY                                                                                           |                             | 4 ®        |
|                                                                                                    | FAVORITE COURSES                                                                                                    |                                | COACHING LICE                                                                                            | NSE PATHWAY                 |            |
| Coaching license nath                                                                                                    | MY APPLICATIONS                                                                                                    | GF                             | RASSROOTS PATHWAY                                                                                        | PRO PATHWAY                 |            |
| U.S. Soccer is committed to providing all coaches, from beginn<br>and the needs of their players. The Coaching License Pathway I<br>needs of a coach at every step of the way. U.S. Soccer believes ar<br>necessary tools, guidance, and mentorship a coach requires alon<br>FREE INTRO COURSE MY COUR | MY COURSES<br>AVAILABLE COURSES<br>So design of macro via epecific<br>lucation is a journey, and our goal is to provide the<br>g their way.<br>SES<br>REDISTER FOR A COURSE |                                | 4 <u>v</u> 4<br>4 <u>v</u> 4<br>7 <u>v</u> 7<br>9 <u>v</u> 9<br>8 <del>v</del> 2<br>11 <u>v</u> 11<br>10 | A<br>SENIOR<br>B<br>YOUTH   | PRO        |
|                                                                                                    |                                                                                                    |                                |                                                                                                    |                             |            |
| https://teaming.ussoccer.com/coach/courses/anallable                                                                                                    |                                                                                                    | U.S. Soccer Co                 | Daching Educa                                                                                            | tion annour                 | 1Ce        |
| A Soff Mostly cloudy                                                                                                    | Q Search 🤬 🚺 🗖                                                                                                    | 💼 🎯 🔹 🧕 🤹 (                    | 💽 📲 📲 🖊 🧟                                                                                                | ^ ବ୍ଦ ∎ 4                   | 105 PM 🌲 👫 |

• Then click "Supplemental Courses" and you should see the two required courses: SafeSport and Intro to Safety. Clicking either one of those will show you both courses.

| → C : learning.ussoccer.com/coach/course         | s/available/10/list                             |                             |                                        | on 🖈 💩 📴 📀                | D B Paused          |
|--------------------------------------------------|-------------------------------------------------|-----------------------------|----------------------------------------|---------------------------|---------------------|
| ign In to hotmail 📢 MSN.com 😵 https://www.google | 🗅 Imported From IE 💲 Start Bonzi - Bonzi S      | 🚖 Home   Columbia B         | Home   Washington 🧰 TGS Home Page - T. | 📻 Breaking News, Spo 🚑 Wa | ashington Premie    |
|                                                  | COURSES ~ GROUPS INFO ~                         | PLANNING $\sim$ Help $\sim$ | RECOGNIZE TO RECOVER DIRECTORY         |                           | 4 ®                 |
| AILABLE COURSES                                  |                                                 |                             |                                        |                           |                     |
| LICENSE PATHWAY SUPPLEMENTAL COURSES             |                                                 |                             |                                        |                           | RESTART TOUR        |
| SafeSport                                        | UPCOMING CONTINU                                | OUS EDUCATIO                | N COURSES                              |                           |                     |
| intro to Safety                                  |                                                 |                             |                                        |                           |                     |
| Background Screening                             | Search results: 3                               |                             |                                        |                           | Reset all Filters A |
| Continuous Education                             | TITLE                                           | HOST                        | LOCATION                               | LANGUAGE                  |                     |
| Goalkeeping ~                                    | Type here                                       | Please select               | V All States                           | Any                       | Ψ                   |
| Performance Centers                              | Scheduled × Registration × Waltlist ×           |                             |                                        |                           |                     |
| Educator Courses                                 | Please select                                   |                             |                                        |                           |                     |
| Coach For Community                              |                                                 |                             |                                        |                           |                     |
| Talent Scout Course                              | Creating a Culture of Belonging: You     Remote | Role as a Coach             |                                        | REGISTRATION              | COURSE DETAILS >    |
| Club Technical Leadershin                        | ¥ ······                                        |                             |                                        |                           |                     |

• Complete all required courses that are eligible for you to take, and you are done!

### BACKGROUND CHECK PROCESS

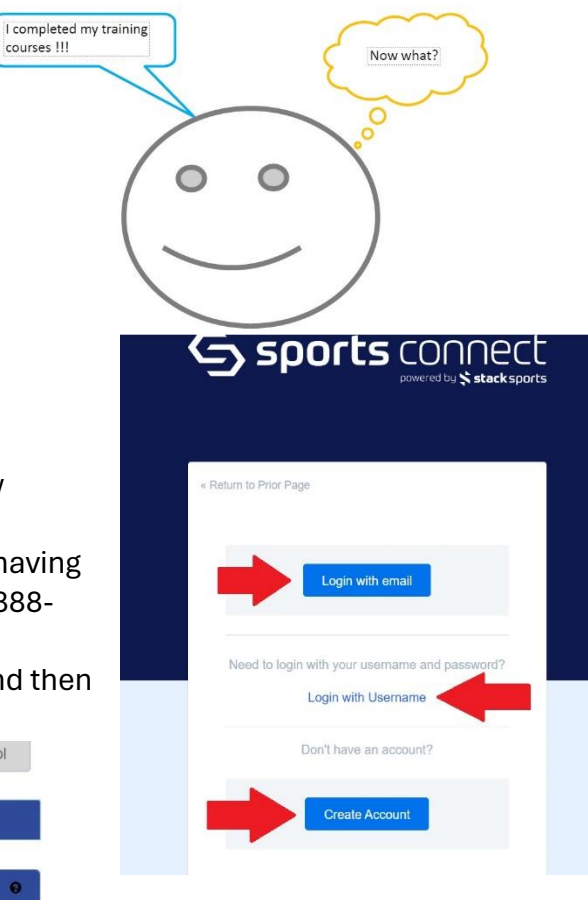

## BACKGROUND CHECK (BGC) PROCESS INSTRUCTIONS

BGC Portal Website: LINK

<< Back to Main Page

- LOG IN with your email OR USERNAME or Create a New Account
  - If you have tried to reset your password and are having issues, contact US Connect Customer Support 888-213-3999.
- Select the correct season from the drop-down menu and then click "Continue."

| Fall 2024-2025               |  |
|------------------------------|--|
| Fall 2024-2025               |  |
|                              |  |
|                              |  |
| lect registration type(s): * |  |
| RMA Registration             |  |
| re required fields           |  |
|                              |  |

 If your name does not appear under "Account Primary Contact" click "Switch Primary" and see if you appear.

Traducir en Español

| Email: <mark>noreply(</mark> | @washingtonyouthsc       | 14-1608(w) (206) 47-<br>occer.org  | 4- Please add all y<br>registered now o<br>be altered during<br>contact into, clic<br>are added, then<br>page. | sur missing family members who need to be<br>i later. All added Name, DOB, Emails cannet<br>goniner registration. If parents have different<br>R Edit to change the info. Once all members<br>Dick Continue and go to Create Registration |                                                                                                    |
|------------------------------|--------------------------|------------------------------------|----------------------------------------------------------------------------------------------------|----------------------------------------------------------------------------------------------------|----------------------------------------------------------------------------------------------------|
| To switch the prima          | ary contact, please clic | ck <u>Switch Primary</u> .         |                                                                                                    |                                                                                                    | Click Continue                                                                                                 |
| Add All Your Family          | y Members To Be Re       | egistered<br>re is no family membe | er to be added, please clid                                                                                    | :k continue.                                                                                                    |                                                                                                    |
| Add                          | New Player               | Add No.                            | w Parent/Guardian                                                                                              | Consnue >>                                                                                                    | Click Pogistor as Coach/Admin                                                                                  |
| Name                         | IDNum                    | DOB                                | Gender                                                                                                    | Relationship Edit                                                                                                    |                                                                                                    |
|                              |                          |                                    |                                                                                                    | /                                                                                                    | merged.                                                                                                    |
| ame ID                       | Num                      | DOB                                | Relationship                                                                                                   | Registration                                                                                                    | button behind your name, then you are logged into the                                                          |
| na Test 4476                 | 61-735933                | 01/01/1973                         | No Relationship                                                                                                | Register as Coach/Admin                                                                                                    | incorrect profile and will not be able to complete a background check under your name.                         |
|                              |                          |                                    |                                                                                                    |                                                                                                    | Please back out and login with your UN and PW. (You ca<br>not use a spouses UN and PW, you must have your own) |

| Select Play Level             | <ul> <li>Select Background Check from the dropdown</li> </ul> |
|-------------------------------|---------------------------------------------------------------|
| Play Level<br>Select one — 15 |                                                               |
| Background Check              |                                                               |
|                               |                                                               |
| 10                            |                                                               |
| Required Suss One Required    |                                                               |
|                               |                                                               |
| Canoel                        |                                                               |
|                               |                                                               |

- $\circ$   $\,$  Complete all the following which will appear after selecting "Background Check:"  $\,$ 
  - Personal Information
    - If your required courses did not upload, contact Kelley Jean (keg108@msn.com)
  - Address Information
  - Admin Information
    - $\circ$   $\$  Please note that it does NOT matter what "Role" you choose.
  - ID Information

Rma Test

- WYS Additional Information
- Club Additional Information
  - $\circ$   $\$  In the first dropdown choose your PRIMARY CLUB
  - $\circ~$  DO NOT use the second or third dropdowns unless you coach/volunteer for another club

When finished, click "Save & Next Page."

- $\circ$   $\,$  Read and Accept ALL Electronic Legal Agreements (ELAs)  $\,$
- $\circ$   $\,$  Click "Continue to Background Check"  $\,$
- Enter your Social Security Number (SSN)

- If you do not have one, contact Kelley Jean
  Click "Submit BGC."
- Click "OK"

|                                                           | Background Check                                                                                                    | Provider                                                                                       |                                                                 |                                                                         |                                                                    |                                             |  |  |  |
|-----------------------------------------------------------|----------------------------------------------------------------------------------------------------|------------------------------------------------------------------------------------------------|-----------------------------------------------------------------|-------------------------------------------------------------------------|--------------------------------------------------------------------|---------------------------------------------|--|--|--|
|                                                           | JD Palatine  V Submit BGC                                                                                                    |                                                                                                |                                                                 |                                                                         |                                                                    |                                             |  |  |  |
| Once y<br>submit<br>Accour<br><u>https://</u><br>If you a | Thank you for subm<br>Please allow 48 hour<br>you see this me<br>ted – to check your<br>to look under Ap<br>wys.affinitysoco<br>are still pending | itting your b<br>rs for the sta<br>ssage yo<br>our back<br>oplicatior<br>cer.com/f<br>after 48 | atus of you<br>our back<br>kgrounc<br>is<br>foundati<br>hrs, co | check.<br>r background<br>ground o<br>check s<br>on/login.<br>ntact you | d check to u<br>check is<br>tatus log<br><u>aspx</u><br>ir club re | <sup>pdate.</sup><br>gin to My<br>egistrar. |  |  |  |